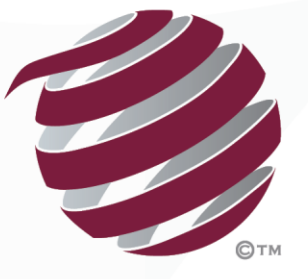

FOOTBALL QUEENSLAND

# MyFootballClub Set Up 2018

Coaches

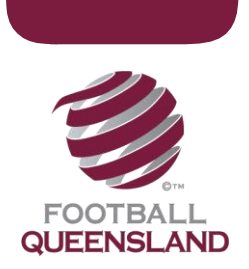

## How To Set Up Packages for Coaches/Technical Staff

### Step 1 - Check that there is an appropriate Age Group for the 2018 Season

| Fee Segment         | Minimum Age | Maximum Age |
|---------------------|-------------|-------------|
| Coaches /Volunteers | 15          | 99          |

- Age groups will carry over from the previous season however the age groups used in previous seasons cannot be deleted for audit reasons.
- It is recommended that clubs rename any fees not being used –*old* or something similar so you can tell which are in use (e.g. Juniors old 2017).
- Instructions on how Age groups work are contained at
  <u>http://www.myfootballclub.com.au/fileadmin/user\_upload/Setting\_Up\_Age\_Groups\_.pdf</u>

### Step 2 - Fee Package Set Up

- 1. From the main menu is MyFootballClub, click on the Fees And Packages button.
- 2. Click on the Add New button.
- 3. Set up the required fee.

#### PLEASE NOTE: 'Football Type' must be selected first.

- a) Select the Football Type as Outdoor
- b) The season will default to '2018 Outdoor'
- c) Select the "Type" applicable to Coach;
- d) Select the applicable Gender usually MIXED **NOTE**: a gender <u>MUST</u> be chosen or the fee will not display during registration.
- e) Select the Age Group eg Coaches and Volunteers **NOTE**: an Age Group <u>MUST</u> be chosen or the fee will not display during registration.
- f) Add in a \$0 Club Fee.
- g) You do not have to add anything else to the Package i.e FFA/FQ fees etc.
- h) When you have the fee package correct, press the save button.
- i) When you have checked your packages select "Edit" the package and then tick the 'Available for Online Self Registration' box.

Proud Partners & Sponsors

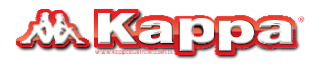

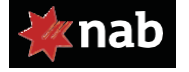

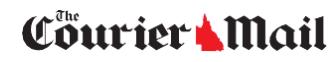

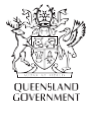

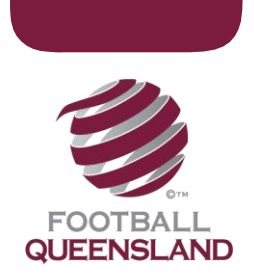

NOTE – when your Coaches/Technical Staff register they will be asked to select one of the following age groups. This option cannot be changed as it is set up at FFA level.

|             |            | •    | ocaranto your or         | ao o, c,pg.coao a |               |
|-------------|------------|------|--------------------------|-------------------|---------------|
| Coach       |            | -    | Coach                    |                   | tan I<br>then |
|             | Category : |      | 5-8 Coach 🔹              | 1                 |               |
| Add Package | Confirm    | E    | 5-8 Coach<br>9-13 Coach  | ) I               |               |
|             |            |      | 14-17 Coach<br>18+ Coach |                   |               |
|             | Role       | Type | Parealle                 | Drice (AUS) F     | oo R          |

End.

Proud Partners & Sponsors

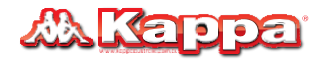

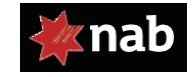

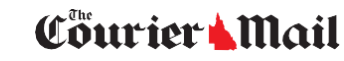

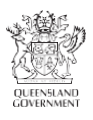